## NetX360 "New Version" DOWNLOAD INSTRUCTIONS

## Questions? Contact CBSI's Advisor Support Specialists at 888.435.7737 (HELP.REP), Ext. 483.1514.

- 1. *Exit* the Virtual Desktop (if applicable)
- 2. Click <u>HERE</u> to get to the download page (https://download.netx360.com)
- 3. Login using your Login ID and Password
- 4. Click Download NetX360 New Version, shown in the red square below.
- 5. Click Run
- 6. Click Next through all prompts
- 7. Click Finish

| NET | Sin                                                                                                    | Power and track enabling you to the third the the the the the the the the the the                                                                                                    | 500<br>Stad Het236<br>Wides Version<br>etter<br>work effectively and access information<br>many tirk syna start on your distribut, and                                                                                                    | ex360<br>son<br># System |            |                                                                                                    |
|-----|----------------------------------------------------------------------------------------------------|----------------------------------------------------------------------------------------------------|----------------------------------------------------------------------------------------------------|--------------------------|------------|----------------------------------------------------------------------------------------------------|
| <   | <pre>interview interview i</pre> | Leich and a fande fande | pipetention. Containt: Weis show the automapy<br>providenticity:                                                                                                    | >                        |            | NOTE!<br>The first time you log in, CBSI<br>recommends you check your IBD-<br>OFF-IP settings located in the upper<br>left area of your landing page.<br>• The IBD number is 6CQ. |
|     | In our Heldbook, point and electronic that a material on your computer, it you do not have. Act 4.0, you an lowerdood Act 4.0 for here<br>You can also fail. They found from the compare your computer with the minimum system requirements to run NexD30.                                                                                                    |                                                                                                    |                                                                                                    |                          |            | • The OFF should be <b>ALL</b> .                                                                                                    |
|     | WANDON                                                                                                    | VS VISTA/WINDOWS 7 and WINDOWS 8                                                                                                    | INDOWS XP                                                                                                    |                          |            | • The IP number should be ALL or                                                                                                    |
|     | OFERATING SYSTEM<br>Windows Vista (Service Pack 1), Windows<br>7 and Windows 8                                                                                                    | MARD COSK SPACE<br>500 M8 free or more                                                                                                    | Internet connectivity<br>Internet access capabilities (or a dedicated<br>line to Pershing)                                                                                                    |                          |            | the <b>3-digit advisor id</b> .                                                                                                    |
|     | PROCESSOR<br>Minimum 1 GHz 32-bit (x86) or 64-bit<br>(x64) or faster Recommended: 3 GHz                                                                                                    | Monttok essolution<br>1024 x 768; 32 bit color or higher                                                                                                    | parut ocxcz<br>Microsoft mouse or compatible pointing<br>device                                                                                                    |                          | You should | You shouldn't have to do this again.                                                                                                    |
|     | RAM<br>Minimum: 2 GB or more Recommended: 4<br>GB                                                                                                    | BEOWSH<br>Microsoft Internet Explorer® 8.0 or later<br>Recommended.9                                                                                                    | ADDITIONAL SOTWARE COMPONENTS<br>Microsoft .NET Framework 4.0 or later<br>Sum <sup>TM</sup> Java Runtime Environment <sup>TM</sup><br>version 1.5 0 or later (must be installed<br>and enabled)<br>- Adobe Reader version 7.0 or later<br>• Adobe Flash <sup>TM</sup> Player 8 or later |                          |            |                                                                                                    |
|     | If you encounter a technical issue with in<br>3142 or send an email to NetO3000Penhi<br>formion 1272.6 (NO28/2014) or 1202.2 (127<br>Osciente: Advar product may say signify them                                                                                                    | aling ar hogong into the istent version of No<br>gram. In an attempt to rottore array, you<br>with the interpret of the interpret<br>Download BACK<br>Comparison of the interpret<br>the images show.                                                                                                    | 1030; ginese context the Help Coet at 888-875-<br>yee to be the Help Coet at 888-875-<br>to are higher to thereased any time.<br>Download NextX90<br>U2018<br>New Version                                                                                                    |                          |            |                                                                                                    |

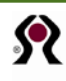